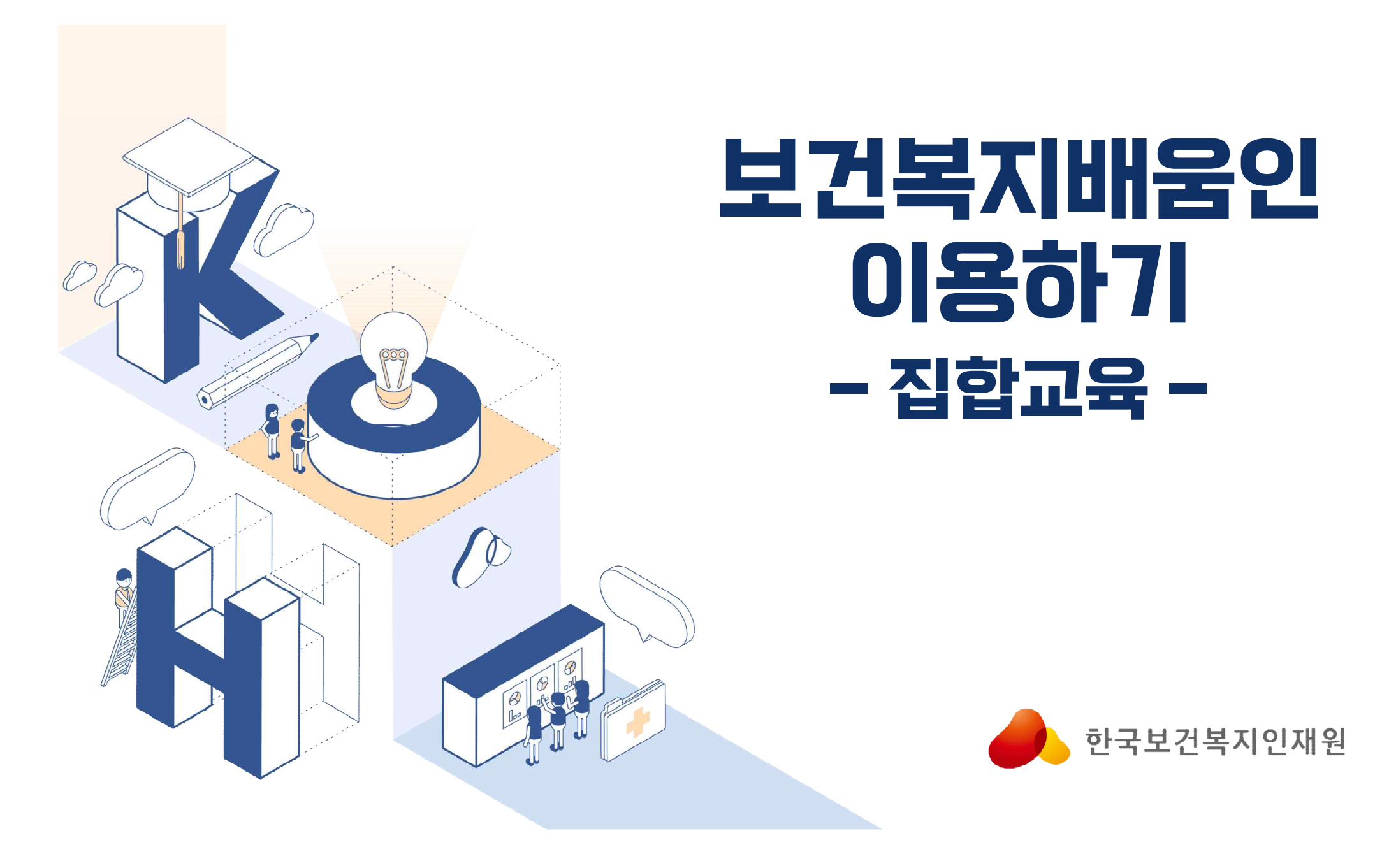

# 01 회원가입

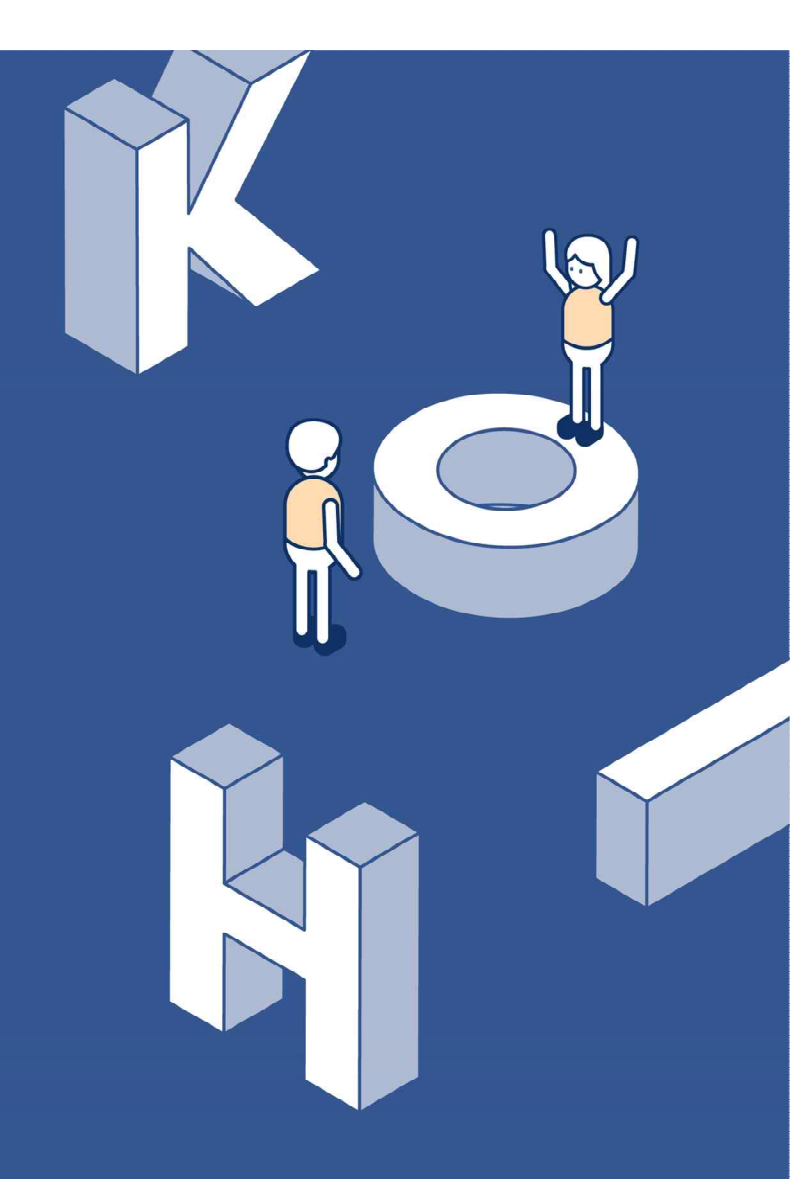

# 1. 보건복지배움인(https://edu.kohi.or.kr) 접속 - 회원가입

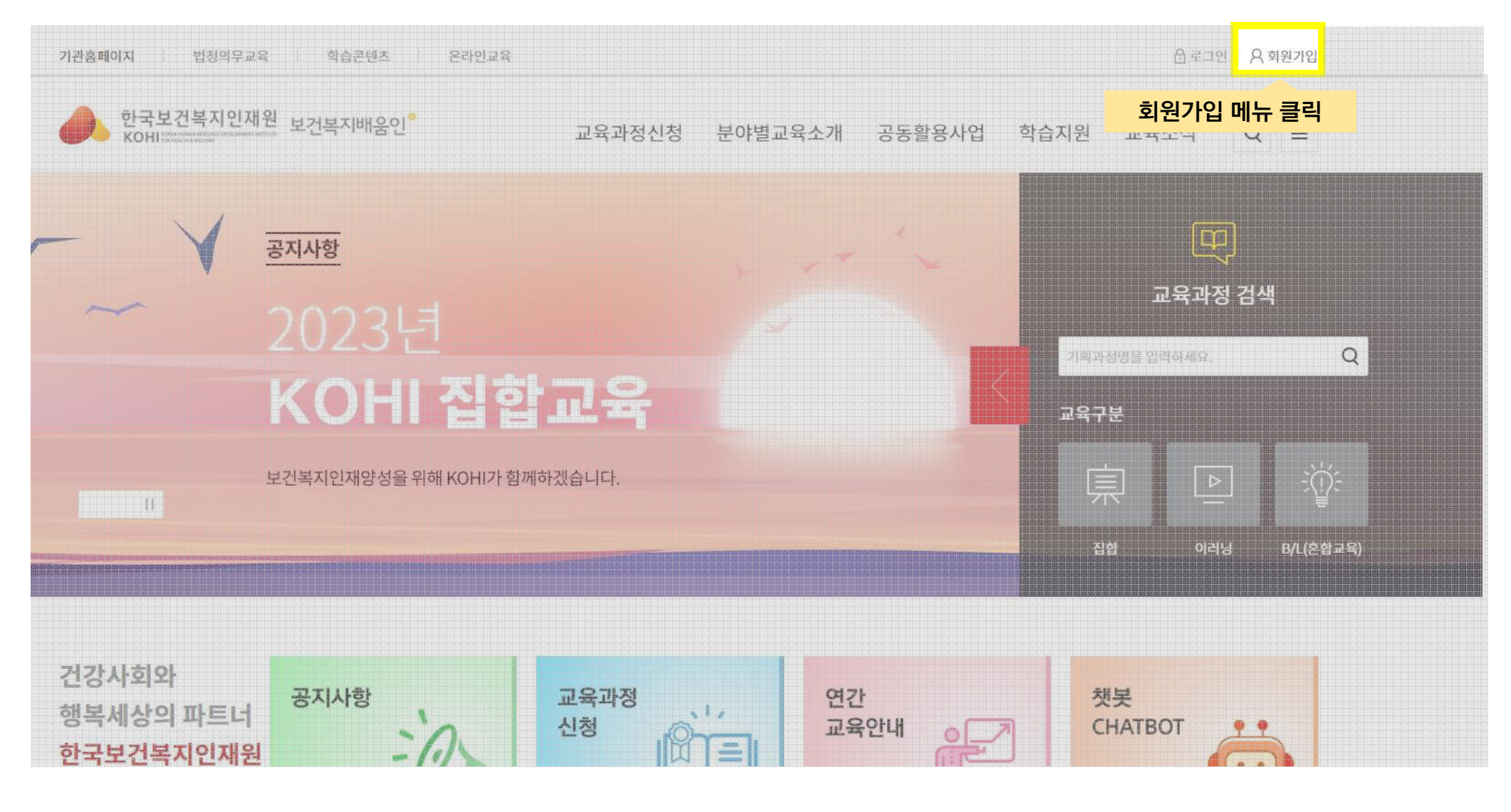

# 1. 보건복지배움인(https://edu.kohi.or.kr)접속 - 회원가입

대표 홈페이지로 접속한 경우(kohi.or.kr) - 교육정보포탈 클릭하여 이동

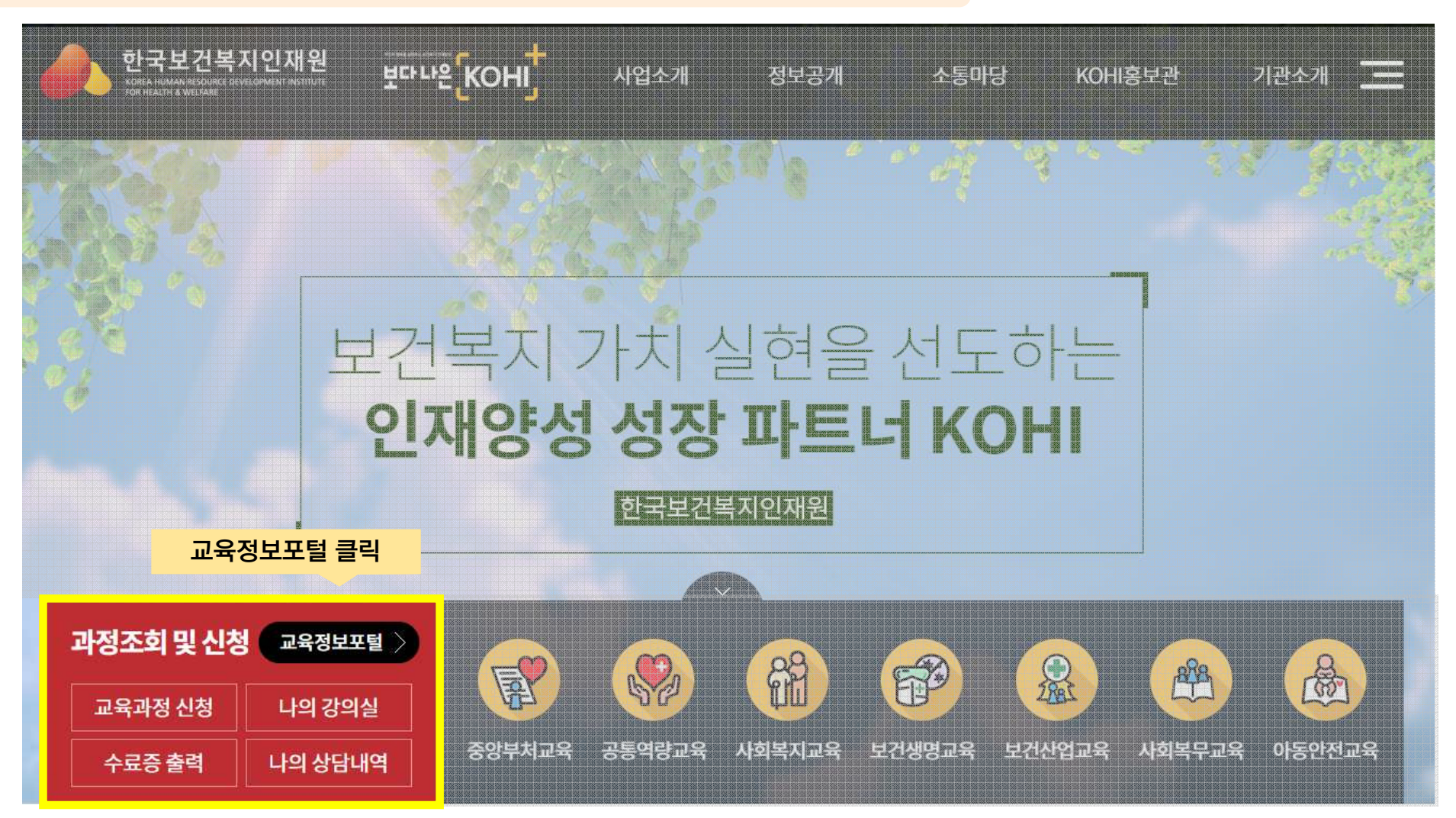

## 2. 유형별 회원가입 – 회원가입 유형 선택

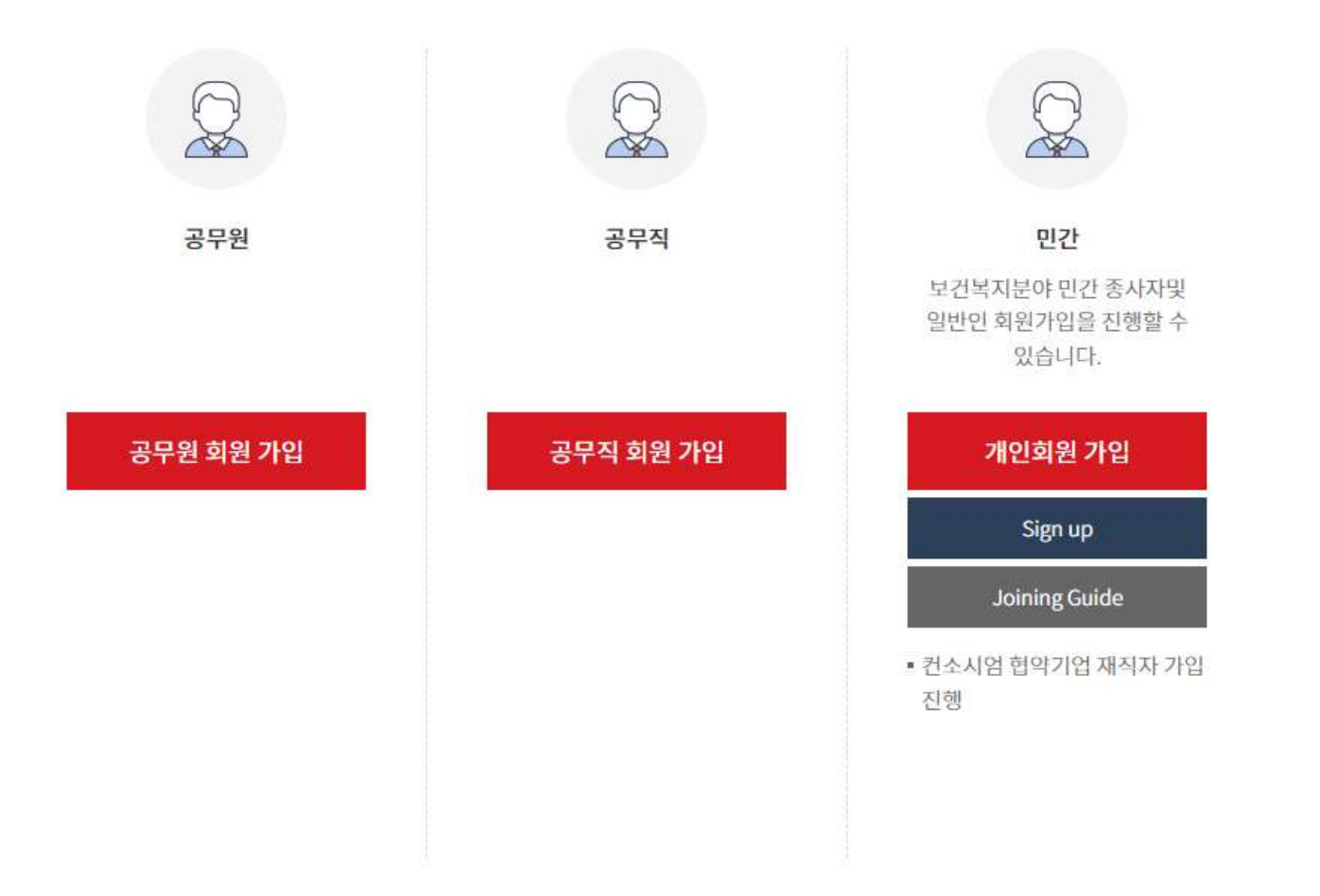

# 3. 이용약관 동의 – 필수, 선택항목 확인

| STEP1 약관동의 STEP2 본인인증 STEP3 정보인  |                             |                                                 |                              |                          |                        | STEP4 가입완료                                               |  |  |
|----------------------------------|-----------------------------|-------------------------------------------------|------------------------------|--------------------------|------------------------|----------------------------------------------------------|--|--|
| 이용약관                             |                             |                                                 |                              |                          |                        |                                                          |  |  |
| 기용약관                             |                             |                                                 |                              |                          |                        | 4168 2020 1 20                                           |  |  |
| 1 장 총치                           |                             |                                                 |                              |                          |                        | ~ 5 2022, 1, 20,                                         |  |  |
| 제1조(목적) 본 약관                     | · 은 한국보건복지인재원               | 년(이하 "KOHI"라 함)이 제공하는 서비                        | 스 이용에 관한 조건 및                | 절차와 기타 필요한 시형            | ]을 규정하는 것을             | 글 목적으로 합니다.                                              |  |  |
| 제2조(용이의 정의)                      | 본 약관에서 사용하는                 | 용어의 정의는 다음과 같습니다.                               |                              |                          |                        |                                                          |  |  |
|                                  |                             |                                                 |                              | 위와 중                     | 같이 개인정보 수              | 집이용하는데 동의하십니까? (뭘                                        |  |  |
| 개인정보의 수집                         | · 이용에 관한 사람                 | 항 (필수항목)<br><sup>1</sup> 정보의 형목                 | 개인정보                         | 의 수집•이용 목적               | 7111                   | 장의 필수<br><sup>인정보 이용기간 및 보유기간</sup>                      |  |  |
| 명, ID, 비밀빈호, 생태<br>[관구분, 기관명, 부서 | 년월일, 성별, 휴대폰번3<br>I, 작급, 직렬 | 친, 내/외국인, 이메일,                                  | • 희원가입 및 관리                  | , 교육서비스 제공               |                        | <u>회원탈퇴시까지 ·</u>                                         |  |  |
| <u> 의 개인정보 수집+</u> 0             | 응에 대한 동의를 거부                | 할 권리가 있습니다. 그리나 동의를 거                           | 부할 경우, 회원가입 진학               | 방이 제험되니다.                | THE OTHER PROPERTY.    | The second state of the second state of the second state |  |  |
| 개인정보의 수집                         | ·이용에 관한 사람                  | 항 (선택항목)                                        |                              |                          |                        | 동의 필수                                                    |  |  |
| 수집・이용                            | 하려는 <mark>개인정보의</mark> 항목   | 개인                                              | 보의 <mark>수집・이용</mark> 목적 개인? |                          |                        | 정보 이용기 <mark>은 곳 포파기인</mark>                             |  |  |
| <sup>년화</sup> 번호, 국적, 공무원        | 식별번호                        | • 회원가입 및 관리,                                    | 교육서비스 제공                     | 실탈퇴시까지 -                 |                        |                                                          |  |  |
| 위의 개인정보 수집·0<br>기타 고지사항          | (용에 대한 동의를 거부               | 할 권리가 있습니다. 동의를 거부하다<br>이 도여 없이 개인저나르 개310세계 78 | <u>박도 회원가입 제한되지</u><br>고하니다  | <u>않습니다 다만 보가진</u><br>위와 | 인 서비스 이유에<br>같이 개인정보 수 | 재한이 있을 수 있습니다.<br>전이용하는데 동의하십니까?(전<br>동의 선택              |  |  |
| 제공받는 기관                          | 제공목적                        | 2                                               | 인정보의 수집·이용 목                 | 적                        |                        | 개인정보 이용기간 및 보유기간                                         |  |  |
| 고유생 소소 기과                        | 수료사실 통보                     | • 교육과정, 기수, 소속기관, 부서, ?                         | 기수시간,                        | 각 기관 규정에 따름 •            |                        |                                                          |  |  |
|                                  |                             | • 근태연왕, 남당부서 등 수강생 장                            | 보                            |                          |                        |                                                          |  |  |

회원가입 취소

# 4. 본인인증 수단 선택

#### \* 기업회원은 인증절차 없이 다음단계(정보입력)로 이동됨 - 13p 부터 참고

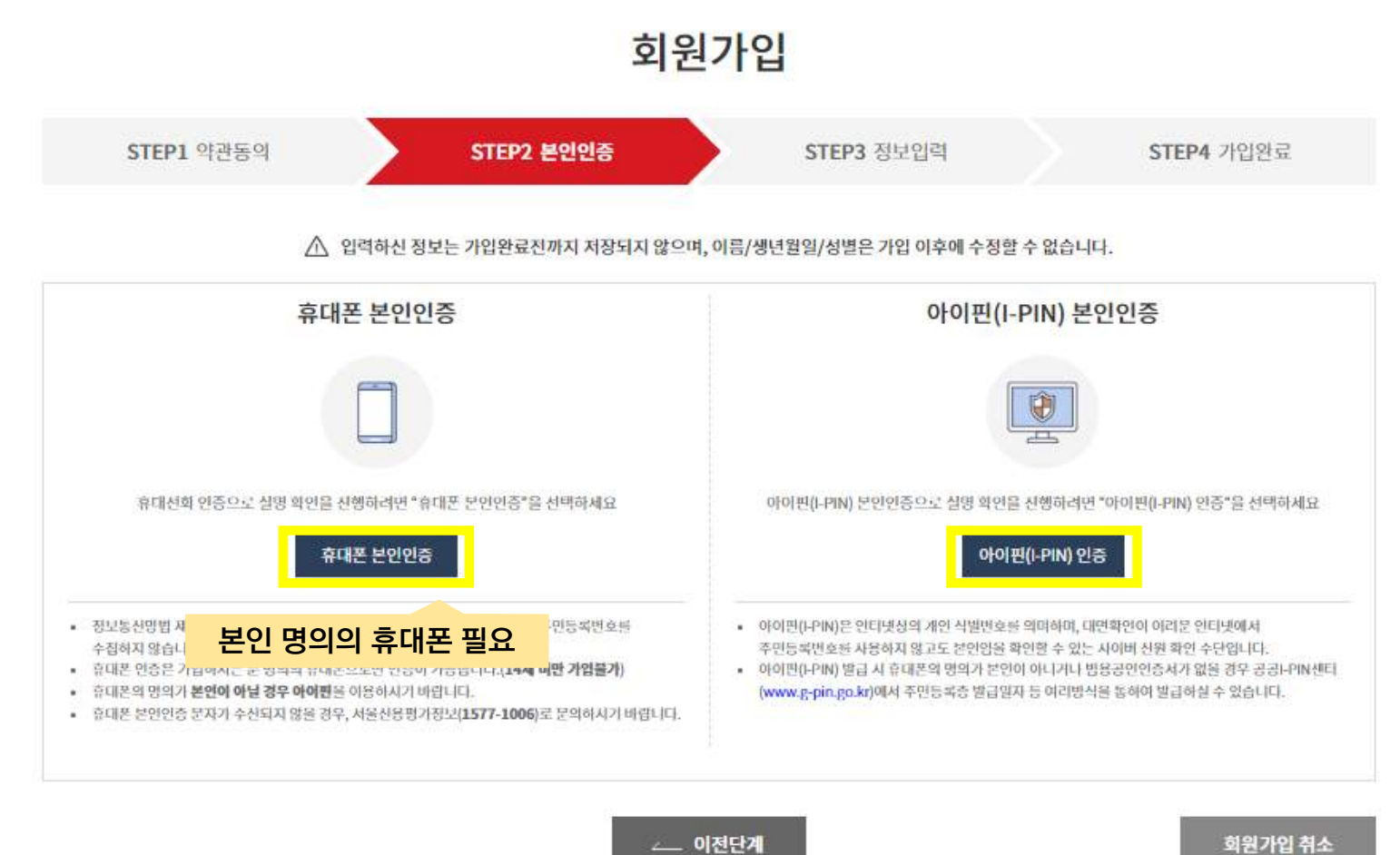

회원가입 취소

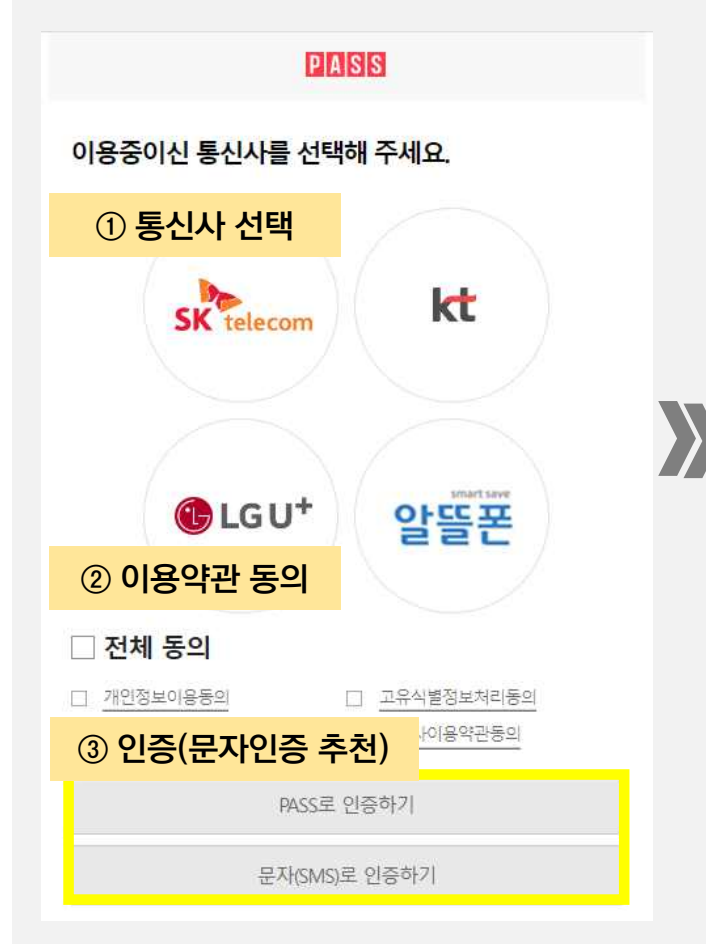

| BASS로 인증하기<br>④ 정보입력       | 기<br>⑤ 인증번호 입력 문자(SMS)로 인증하기                                                          |
|----------------------------|---------------------------------------------------------------------------------------|
| 이름                         | 인증번호                                                                                  |
| 성명입력                       | 숫자 6자리 입력 <b>2분 58초</b>                                                               |
| 생년월일/성별                    | 시간연                                                                                   |
| •••••                      | 취소 확인                                                                                 |
| 휴대폰번호                      | 인증번호 문자를 못 받으셨나요?                                                                     |
| 숫자만 입력                     | * 입력하신 인증정보가 일치하지 않을 경우, 인증번호 문자는<br>발송되지 않습니다.<br>* 인증번호가 문자로 수신되지 않을 경우 정확한 정보로 재시도 |
| 보안문자                       | 해 주시기 바랍니다.                                                                           |
| 04303 <sup>☉</sup> 보안문자 입력 |                                                                                       |
| ○ 인증정보(이름/휴대폰번호) 기억하기      |                                                                                       |
| 취소 확인                      | ⑥ 인증완료                                                                                |

시간연장

8

## 4-1. 휴대폰 본인인증

## 4-2. 아이핀 본인인증

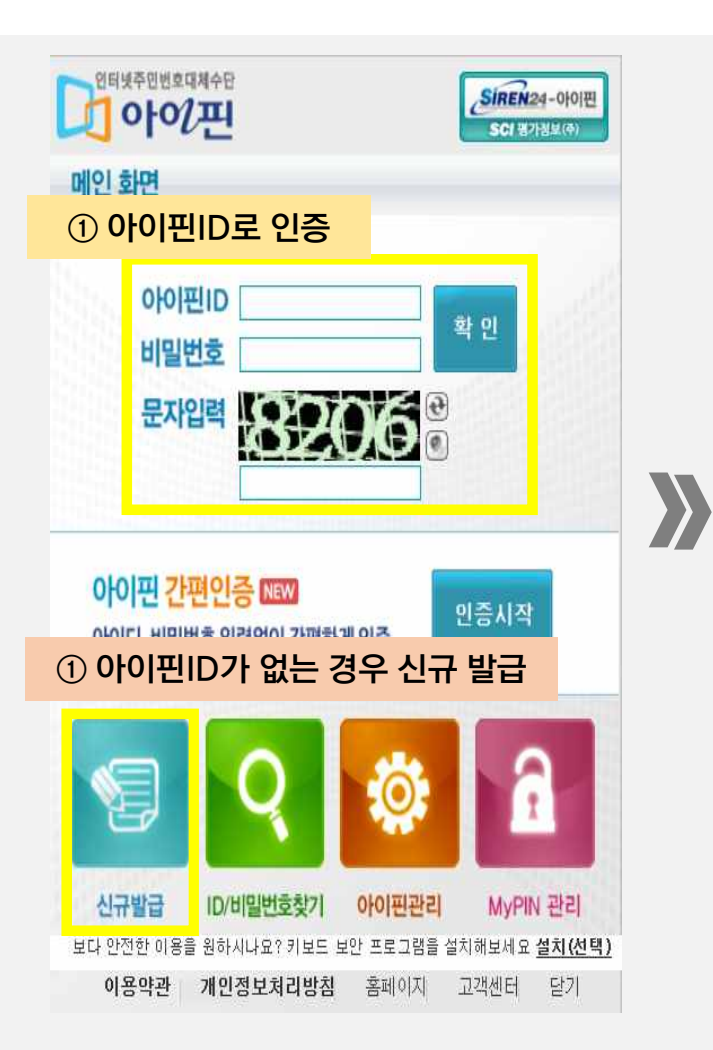

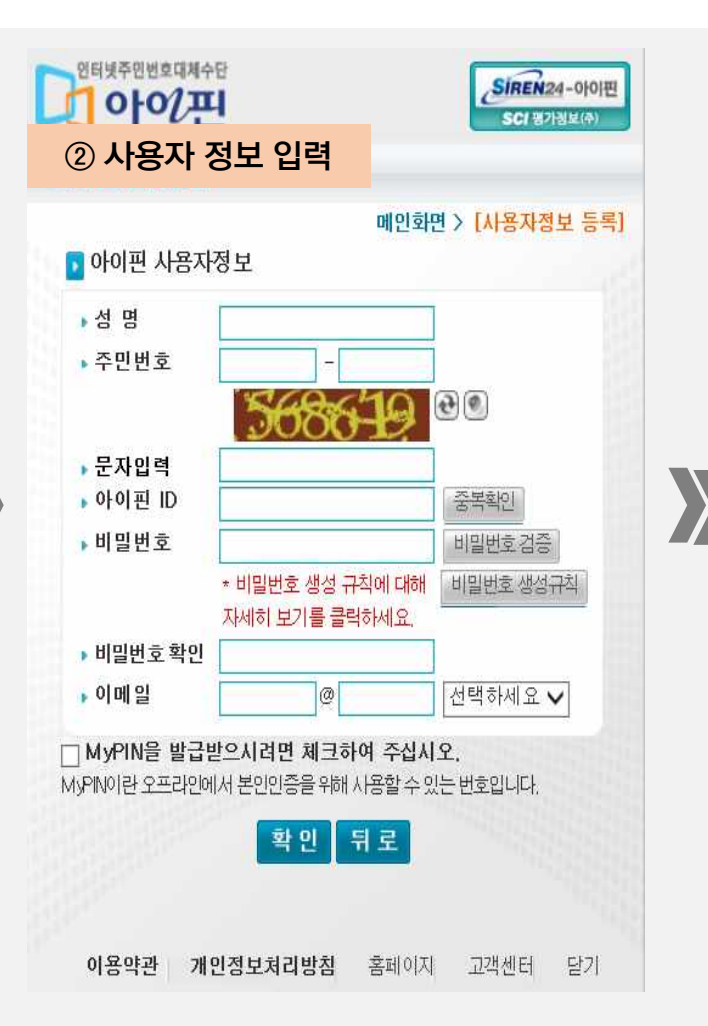

| 전터봇주엔번호대체수단<br>아이끈<br>③ 인증방법 선택 후 신원확인<br>(휴대폰 인증 추천)<br>중〉 [신원확인]                                                                                                    |
|----------------------------------------------------------------------------------------------------|
| 휴대폰         법용 공인인증서         대면확인                                                                                                    |
| <ul> <li>휴대폰번호 01℃</li> <li>이동통신사 ○SKT ○KT ○LG U+</li> <li>○SKT(알뜰폰) ○KTF(알뜰폰) ○LG U+(알뜰폰)</li> <li>신원확인과정에서 어떠한 결제도 이루어지지 않습니다.</li> <li>본인명의 휴대폰만 가능합니다.</li> </ul> |
| * 휴대폰: 본인명의 휴대폰인 경우 가능<br>- 본인명의 휴대폰이 없는 경우, 범용공인인증서<br>혹은 대면확인으로 인증하여 가입                                                                                             |
| <b>이용약관 개인정보처리방침</b> 홈페이지 고객센터 닫기                                                                                                    |

# 4-2. 아이핀 본인인증

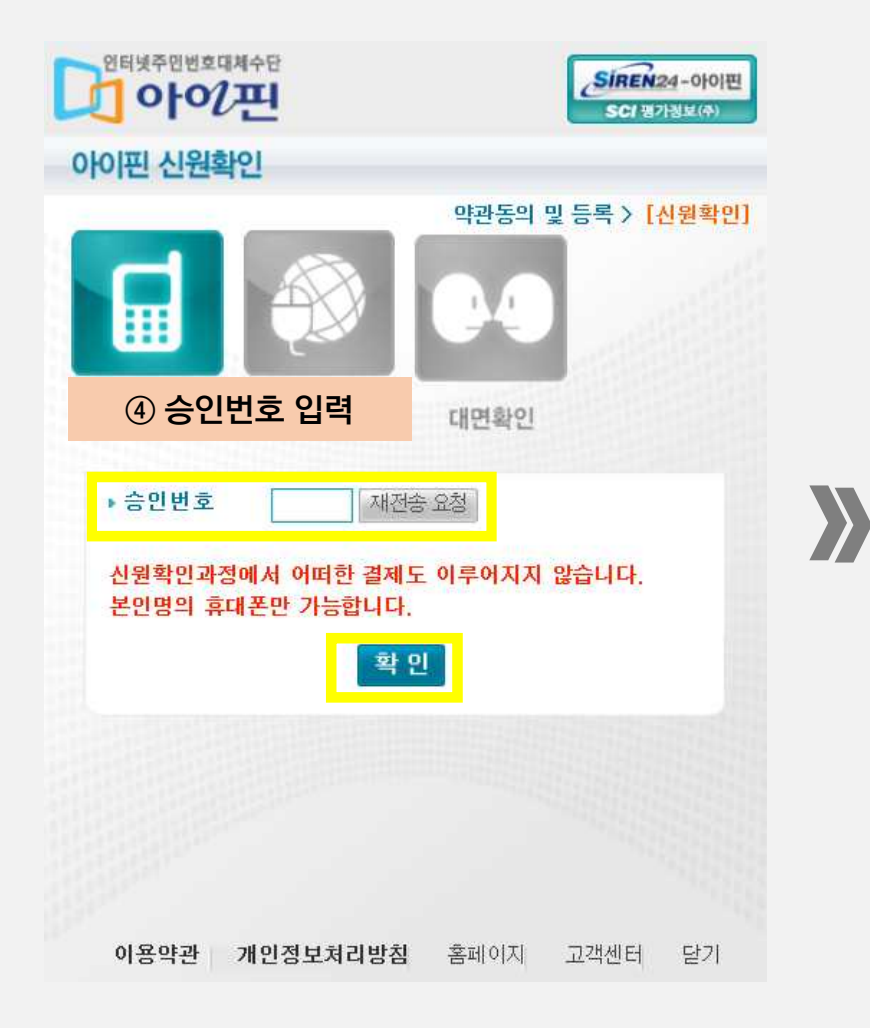

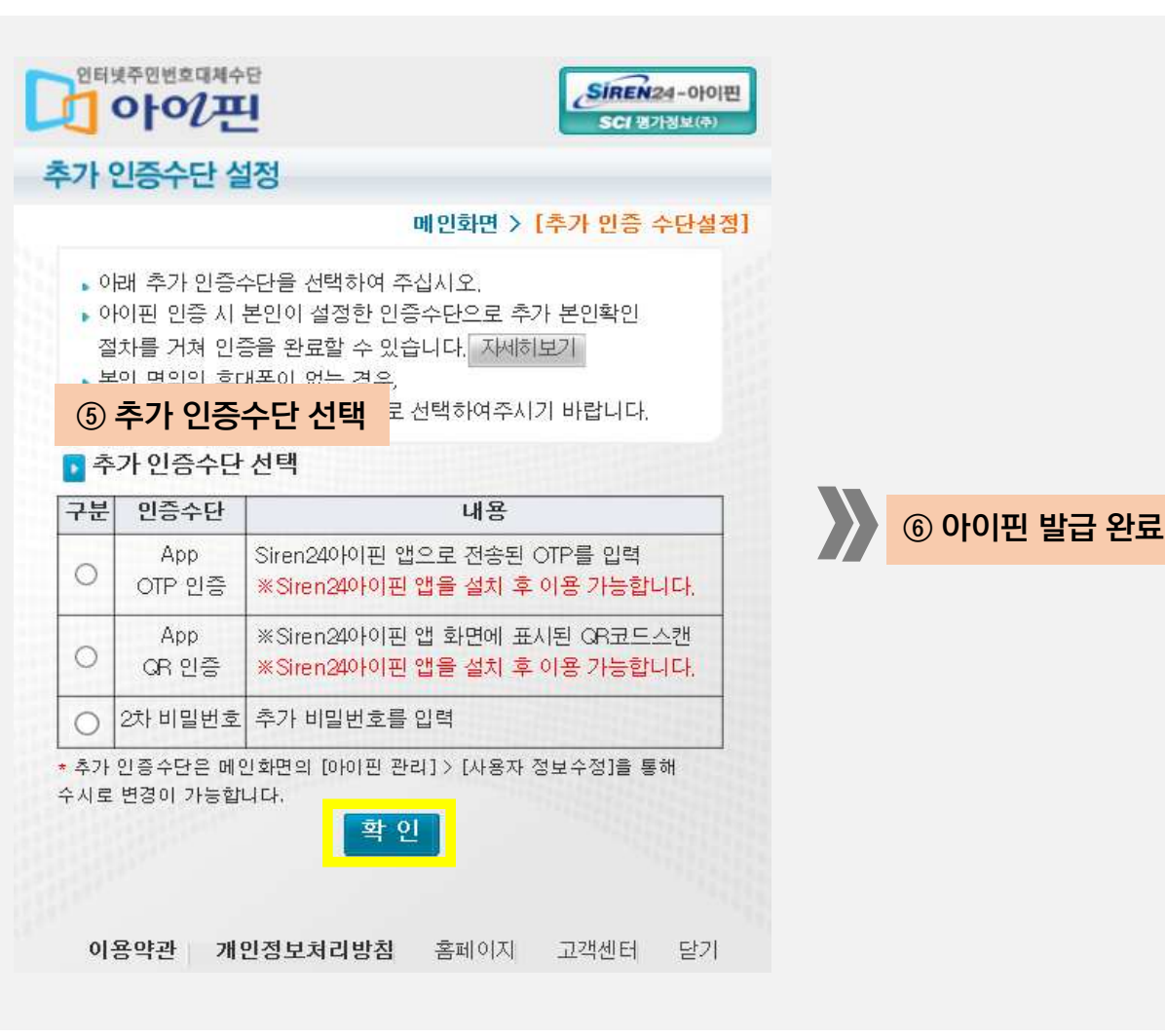

# 5-1. 기본정보 입력 - 공무원, 공무직

| ○ 기본정보              |                                               |                                          | ☆ 필수입릭                                            | 필수 입력란을 모두 입력한 후                                                    |
|---------------------|-----------------------------------------------|------------------------------------------|---------------------------------------------------|---------------------------------------------------------------------|
| 회원유형                | 공무원                                           | 회원가입 신청                                  |                                                   |                                                                     |
| 이름                  |                                               |                                          |                                                   |                                                                     |
| 아이디                 | 중 <sup>보</sup>                                | 북확인                                      |                                                   | ※ 유의사항 ※                                                            |
| 비밀번호 <mark>※</mark> | ※ 영문, 숫자, 특수문자 등 3가지 조한 9~12자리                | 비밀번호 확인 🗰                                |                                                   | - 회원가입 정보는 향후 수강신청 시                                                |
| 생년월일                |                                               | 성별                                       |                                                   | 기본적으로 연계되므로, 정확하게                                                   |
| 휴대폰 🗰               | 010 ~                                         | 전화번호                                     | 전국번호 ~                                            | 입력해야 함                                                              |
| 내/외국인 🗰             | • 내국인 🔵 외국인                                   | 국적                                       | 대한민국 ~                                            | * 확정통보, 수료증 출력 등에 반영                                                |
| 이메일 🐲               | @                                             | 중복확인                                     |                                                   | - 특히 소속기관 정보 작성에 유의                                                 |
| SMS/이메일 수신 😻        | SMS 수신 이메일 수신 ※ 수신 동의시 교육<br>※ 수신 거부시 교육      | 육안내, 뉴스레티, 이벤트 안내<br>육 관련 정보 제공 및 안내, 주료 | 등 교육 및 홍보 정보를 받으실 수 있습니다.<br>문 등의 정보를 받으실 수 없습니다. | * ( <b>예시1) 오송읍 행정복지센터 소속</b><br>• 지자체 클릭 → 충청북도 청주시 흥덕구            |
| 기관구분 <mark>※</mark> | ○ 보건복지부 ○ 지자체 ○ 타부처                           |                                          |                                                   | 클릭 → 오송읍(작성) → 부서명 작성                                               |
| 기관명 🔆               | 선택하세요 ~<br>※ 기관명은 수료증 출력 시, 사용됩니다. ※비재식자 경우 7 | 관명을 무소속으로 입력해 주                          | ①<br>·십시오.                                        | * (예시2) 청주 오송초등학교 소속<br>• 타부처 클릭 → 충청북도교육청 클릭<br>> 하고면(자세) > 보너면 자세 |
| 부서 🗰                |                                               | 직급 🕸                                     | - 선택 - · · ·                                      |                                                                     |
| 직렬 🜞                | - 선택 ~                                        | 직위(직책)                                   |                                                   | - 개인 신상정보가 변경된 경우,                                                  |
|                     | 회원가입 신청                                       | 회원가입 취소                                  |                                                   | 반드시 회원정보 수정을 해야 함                                                   |

# 5-2. 기본정보 입력 - <mark>민간</mark>

| 회원으혀          | 8124                                          |                                          |                                                 | 필수 입력란을 모두 입력한       |
|---------------|-----------------------------------------------|------------------------------------------|-------------------------------------------------|----------------------|
| 12118         | - C-C                                         |                                          |                                                 | 회원가입 신청              |
| 내륨            |                                               |                                          |                                                 |                      |
| 바이디           | 58                                            | 루학인                                      |                                                 | ※ 은이사하 ※             |
| 비밀번호 米        |                                               | 비밀번호 확인 💥                                |                                                 |                      |
| 4<br>년월일      | ※ 영문,숫자,특수문자 등 3가지 조합 9~12자리                  | 성벽                                       |                                                 | - 회원가입 정보는 향후 수강신    |
|               |                                               |                                          |                                                 | 기본적으로 연계되므로, 정확      |
| 원대폰 🔅         | 010 ~                                         | 전화번호                                     | 전국번호 ~                                          |                      |
| #/외국인 🗰       | • 내국인 🔵 외국인                                   | 국적                                       | 대한민국                                            | ~ 입덕해아 암             |
| 가메일 🐲         | @                                             | 중복확인                                     |                                                 | * 확정통보, 수료증 출력 등에 반영 |
| SMS/이메일 수신 💥  | SMS 수신 이메일 수신 ※ 수신 동의시 교<br>※ 수신 거부시 교        | 육안내, 뉴스레티, 이벤트 안내<br>육 관련 정보 제공 및 안내, 수료 | 등 교육 및 홍보 정보를 받으실 수 있습니다.<br>등의 정보를 받으실 수 없습니다. | - 특히 소속기관 정보 작성에 유   |
| /과명(기어명) 🛪    | -신맥- ~                                        |                                          |                                                 |                      |
| 120(/180/1    | ※기관명(기업명)은 수료증 술력 시, 사용됩니다. ※비재직/             | N 경우 기관명을 무소속으로 입                        | 력해 주십시오.                                        | - 개인 신상성모가 면경된 경우    |
| 추서 🗰          |                                               | 직위(직책)                                   |                                                 | 반드시 회원정보 수정을 해야      |
| (역 \star      | -신덕- ~                                        |                                          |                                                 |                      |
| 주소            | 우편번호                                          |                                          |                                                 |                      |
| ₩직여부 <u>※</u> | <ul> <li>예 ○ 아니오 ※프리렌서는 '예'로 선택하세!</li> </ul> | <del>Ω</del> .                           |                                                 |                      |
|               |                                               |                                          | 2                                               |                      |

## 6. 회원가입 완료

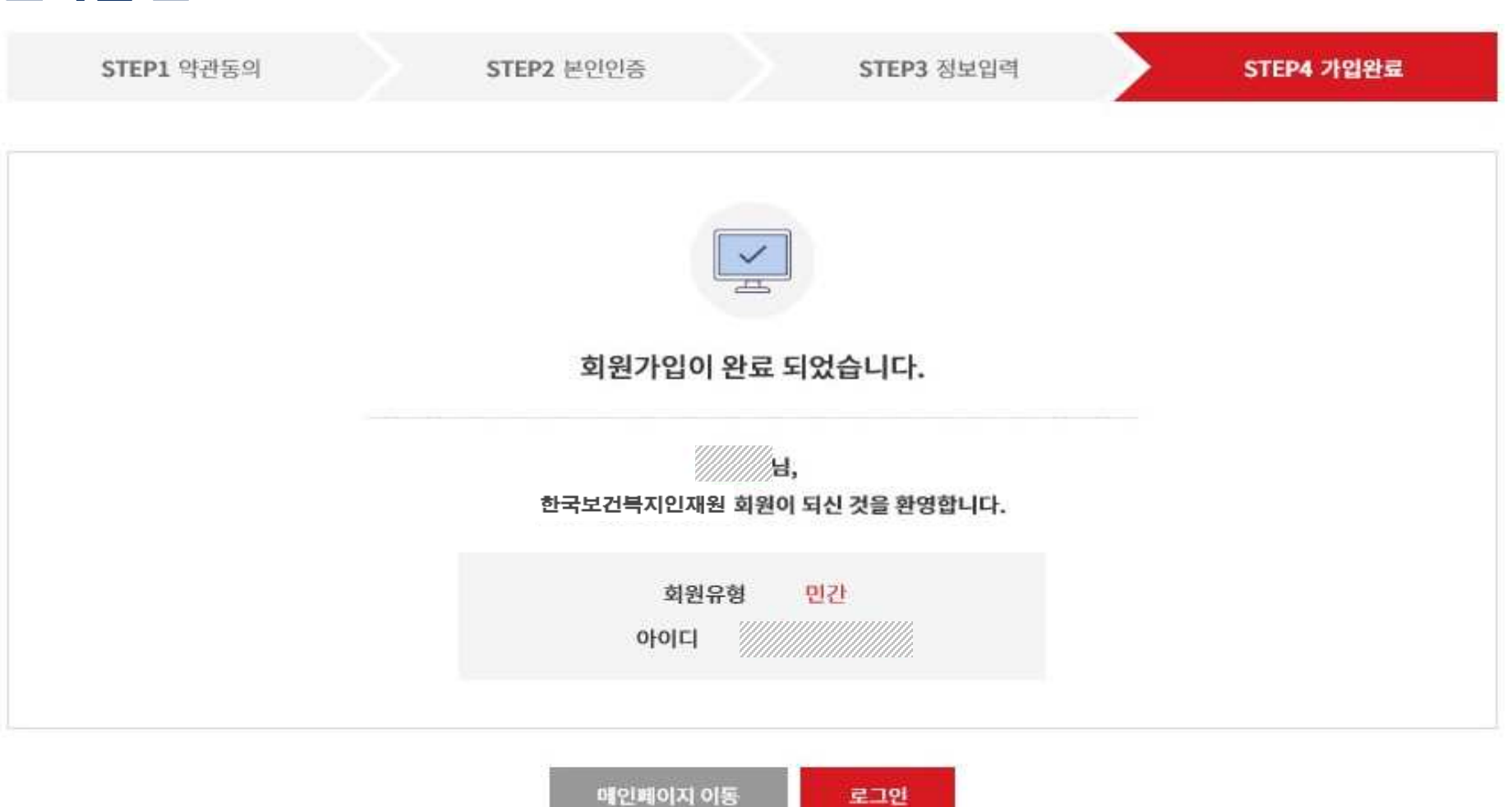

# 02 집합교육 신청방법

## 1. 집합교육 신청방법 - 공무원

#### 공무원은 공문으로만 집합교육 신청 가능

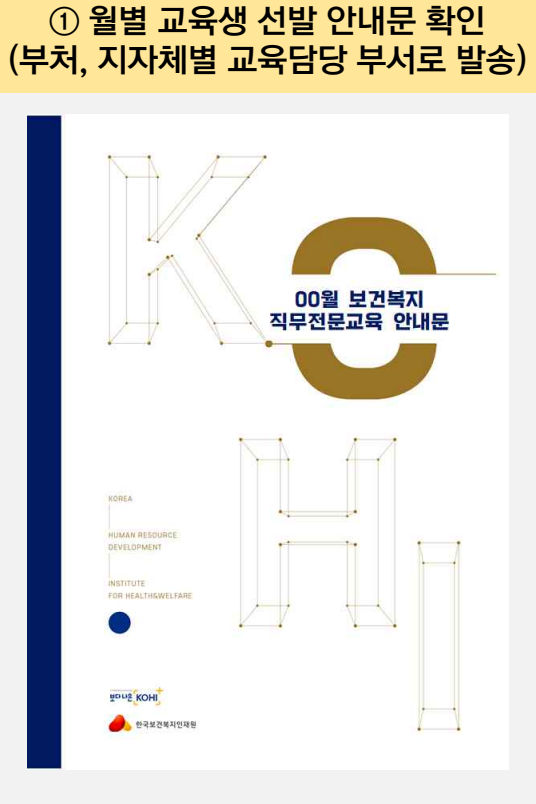

② 교육신청 공문 발송 (신청 양식 준수)

※ 유의사항 ※

- 보건복지배움인 회원ID 필수 작성 (https://edu.kohi.or.kr)

회원ID에 저장된 회원정보로 교육
 신청정보가 입과 되므로, 회원정보
 사전 확인 및 업데이트 후 신청

\* 개인정보보호를 위해 회원정보 변경은 본인이 직접 해야 합니다.

#### 보건복지배움인(https://edu.kohi.or.kr) 접속 후 로그인

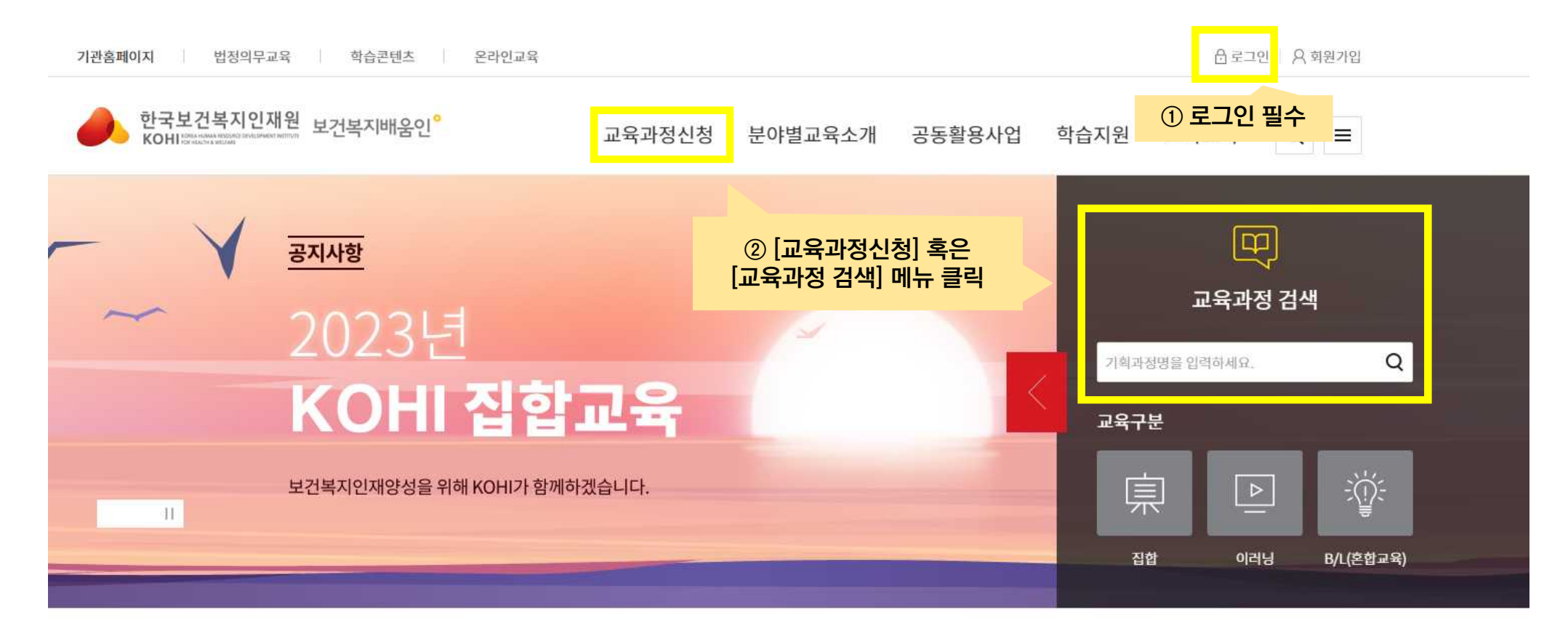

#### --- 교육과정신청 ----

| 간검색 💿 신칭기 | 1간 🔵 교육기간         | 2023-01-01        | ~ 2023-12-31 | 1개원 3개원    | 6개월 <u>당혜</u> |                      |  |
|-----------|-------------------|-------------------|--------------|------------|---------------|----------------------|--|
| 정분류       | <u></u><br>중양부처교육 | <u>ि</u><br>उड़वर | 사회복지교육       | 보건생명교육     | + 보건산입교육      | <b>ि</b><br>इक्रेब्र |  |
|           |                   |                   | 필수의무교육       | ی<br>عدایہ |               |                      |  |

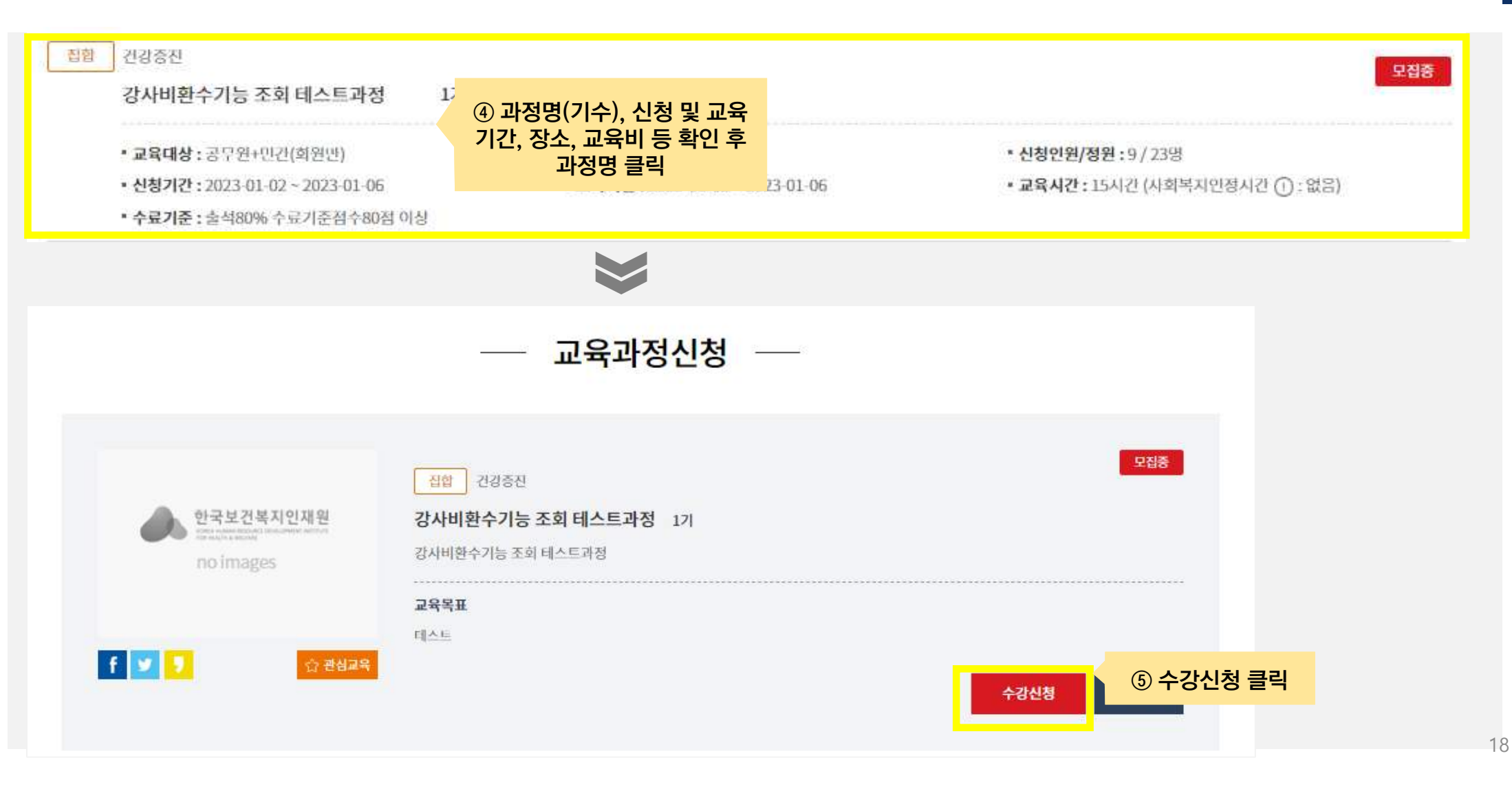

| 시처자 저녁 | 히워오혀          | 9121                                                                                                |                                                                     |                                            |                                             |
|--------|---------------|----------------------------------------------------------------------------------------------------|---------------------------------------------------------------------|--------------------------------------------|---------------------------------------------|
| 204 02 | 42118         | 66                                                                                                  |                                                                     |                                            | ⑥ 신청자 정보를 확인 및 작성한 후                        |
| ※필수항목  | 이름            |                                                                                                    | 수강신청 클릭                                                             |                                            |                                             |
|        | 아이디           |                                                                                                    |                                                                     |                                            |                                             |
|        | 휴대폰 *         | 010 -                                                                                               | 전화번호                                                                | 전국번호~ -                                    | ※ 유의사항 ※                                    |
|        | 내/외국인 🗰       | 내국인                                                                                                 | 국적                                                                  | 대한민국                                       | - 수강신청 정보는 회원정보에 입력                         |
|        | 이메일 🐡         | e ////////////////////////////////////                                                              | 되어있는 내용을 자동으로 끌어옴                                                   |                                            |                                             |
|        | SMS/이메일 수신    | <ul> <li>※ 수신 동의/</li> <li>✓ SMS 수신</li> <li>✓ 이메일 수신</li> <li>※ 수신 거부</li> <li>단, 신청한 교</li> </ul> | <ul> <li>- 선발여부 결정, 수료증 출력 등에</li> <li>수강신청 정보가 활용되므로 필히</li> </ul> |                                            |                                             |
|        | 비대면 교육 보안서약 🗰 | · 동의 · 비동의 ※ 코로나19 확신<br>개인정보보호에                                                                    | 난여부에 따라 기존 집합교육<br>대한 서약을 받고자 합니다.                                  | 의 비대면 교육전환이 유동적으로 이루어질 수 있이<br><u>상세보기</u> | 확인한 후 신청할 것                                 |
|        | 기관명(기업명) 👳    | 기타<br>※ 기관명(기업명)은 수료증 술력 시, 사용됩니다                                                                   | ✓ ※비재직자 경우 기관명몰                                                     | 무소속으로 입력해 주십시오.                            | - 수강신청 정보는 '신청한 과정 ' 에<br>저장되는 정보이므로 본 화면에서 |
|        | 부서 **         |                                                                                                    | 직위(직책)                                                              |                                            | 정보변경 후 수강신청을 하더라도                           |
|        | 근무년월          | 0년 ~ 0개원                                                                                            | 회원정보가 변경되지는 않음                                                      |                                            |                                             |
|        |               |                                                                                                    |                                                                     |                                            |                                             |
|        | 근무지역 🗰        | <i>\\\\\\\\\\\\\\\\\\\\\\\\\\\\\\\\\\\\\</i>                                                        |                                                                     |                                            |                                             |

# 03 수강신청 정보 확인

## 1. 학습현황 확인 – <mark>공통</mark>

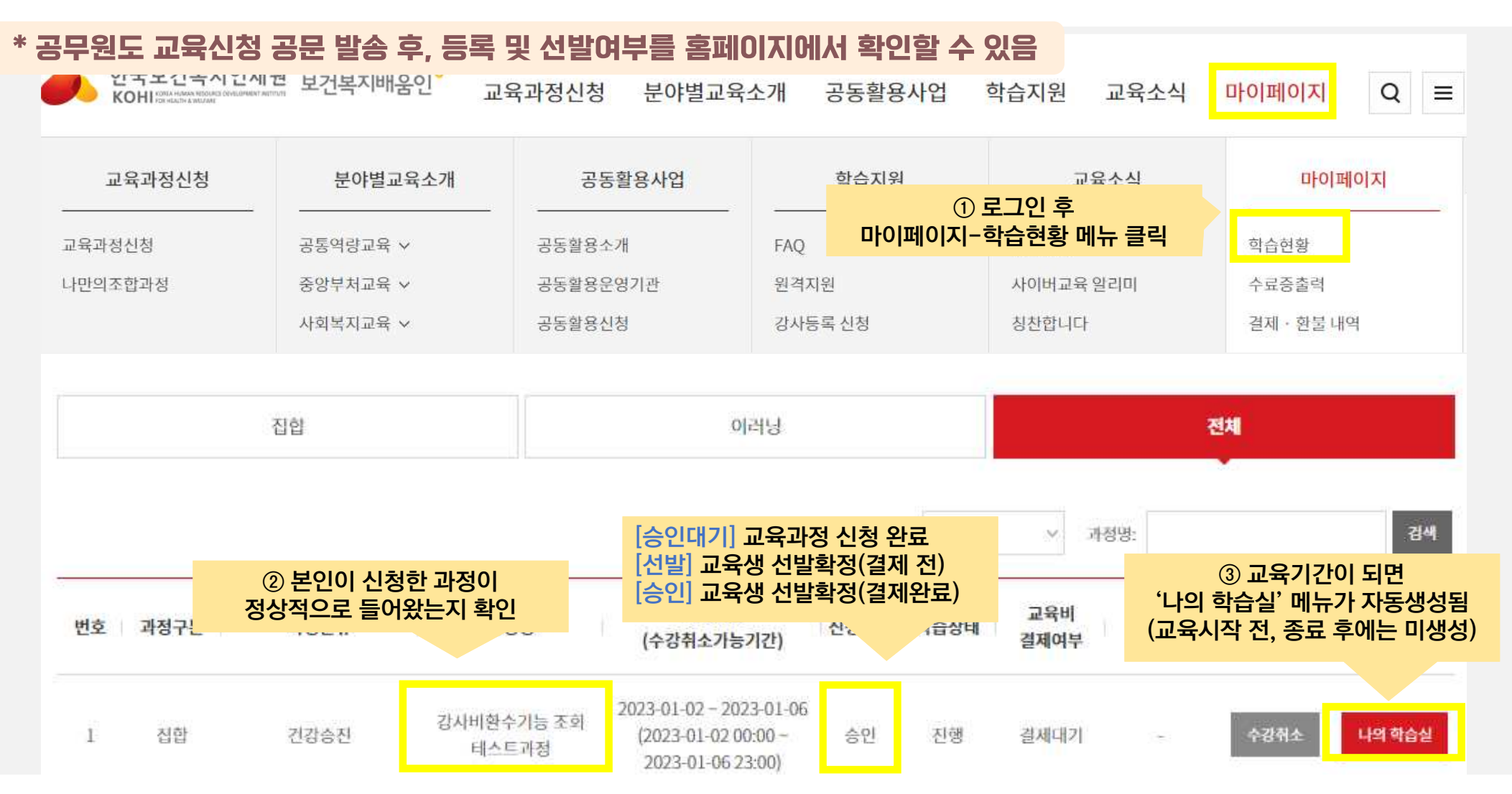

# 2. 수강신청 정보 수정 - <mark>공통</mark>

#### \* 수강신청 시 작성한 정보의 변경이 필요한 경우, 수강신청정보수정 메뉴 활용

| HOME       대한 강사비한····································                                                                                                    | 나의학습실    |            | 수강신청                             | 성정보수정                  | <u>1</u>                         |
|----------------------------------------------------------------------------------------------------|----------|------------|----------------------------------|------------------------|----------------------------------|
| SANA'S $\circ$ SAPA'DS DZ $4c3'LdSSDL + CSC = C + T'C + S'OHD + T' + U'CSC + C'CSC + T'C'CSC + T'C'CSC + T$ | HOME     | 과정명 강사비환수기 | 기능 조회 테스트과정                      |                        | 학습실나가기 🛶                         |
| 학습하기       * 환수형목         과제       회영(아이디) **       회원유형       민건         토론       기관명(기업명) **       ** 기관명(기업명) 은 수료등 출력 지, 사용됩니다. **// 재지 경우 기관명을 무소+으로 입력해 주십시오.         사범응시       부서 **       ** 기관명(기업명) 은 수료등 출력 지, 사용됩니다. **// 재지 경우 기관명을 무소+으로 입력해 주십시오.         교육자료실       이미 **       ·* · · · · · · · · · · · · · · · · · ·                                                                                                    | 공지사항     | ○ 교육과정 정보  | 수강신청정보 수정은 교<br>(교육 시작 전, 종료 후에는 | _육기간 중에만<br>= 해당 메뉴가 / | <mark>가능</mark><br>사라짐)          |
| 과제     성명(아이디) **     회원유형     인건       토론     기관명(기업명) **     ** 기관명(기업명) **     ** 기관명(기업명) **     ** 기관명(기업명) **       사험응시     ** 기관명(기업명) **     ** 기관명(기업명) **     ** 기관명(기업명) **     ** 기관명(기업명) **       교육자료실     **     ** 기관명(기업명) **     ** 기관명(기업명) **     ** 기관명(기업명) **       교육자료실     **     ** 기관명(기업명) **     ** 기관명(기업명) **     ** 기관명(기업명) **       교육자료실     **     ** 기관명(기업명) **     ** 기관명(기업명) **     ** 기관명(기업명) **       교육자료실     **     ** 기관명(기업명) **     ** 기관명(기업명) **     ** 기관명(기업명) **       ····································                                                                                                    | 학습하기     | ※ 필수항목     |                                  | - W                    |                                  |
| 토론       기관명(기업명) **       ** 기관명(기업명) E 수 요중 실력 시, 사용됩니나. **비재직자 강우 기관명을 무소속으로 업력해 주십시오.         사험응시       부서 **       ** 기관명(기업명) E 수 요중 실력 시, 사용됩니나. **비재직자 강우 기관명을 무소속으로 업력해 주십시오.         교육자료실       ** 대폰 **       ····································                                                                                                    | 과제       | 성명(아이디) 🗰  |                                  | 회원유형                   | 민간                               |
| 사험응시<br>교육자료실<br>Q&A<br>실문조사 이메일 ** 이미일 ** 집합 @ ///// 중복확인<br>실습기관 이제 · · · · · · · · · · · · · · · · · ·                                                                                                    | 토론       | 기관명(기업명) 🐲 | ※ 기관명(기업명)은 수료증 출력 시, 사용됩니다.     | ✓ ※비제직자 경우 기관명을        | 글 무소속으로 입력해 주십 <mark>시</mark> 오. |
| 교육자료실<br>Q&A<br>설문소사<br>실습기관<br>A<br>· · · · · · · · · · · · · · · · · · ·                                                                                                     | 시험응시     | 부서 **      |                                  | 직위(직책)                 |                                  |
| Q&A     휴대폰 **     010 ···     전화번호     전국번호··       설문소사     이메일 **     ////////////////////////////////////                                                                                                    | 교육자료실    |            |                                  |                        |                                  |
| 설문소사 · · · · · · · · · · · · · · · · · · ·                                                                                                    | Q&A      | 휴대폰 😸      | 010 ~ -                          | 전화번호                   | 전국번호                             |
| 실습기관 교육구분 집합 숙박여부 이 이 이 이 이 이 이 이 이 이 이 이 이 이 이 이 이 이 이                                                                                                    | 설문소사     | 이매일 🗰      | •                                | 중복확인                   |                                  |
|                                                                                                    | 실습기관     | 교육구분       | 집합                               | 숙박여부 🎄                 | 이 예 💿 아니오                        |
| 수강신성성모수성                                                                                                    | 수강신청정보수정 |            |                                  |                        |                                  |

# 04 수료증 출력

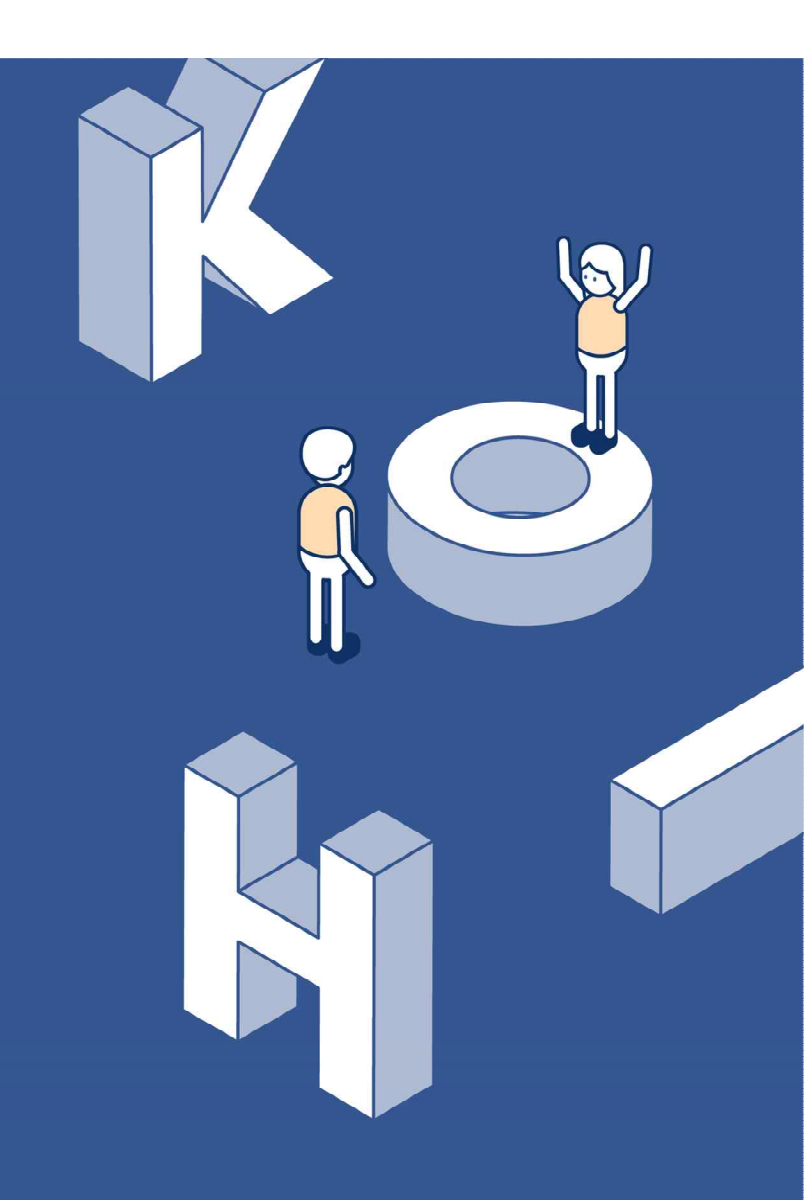

## 1. 수료증 출력 - <mark>공통</mark>

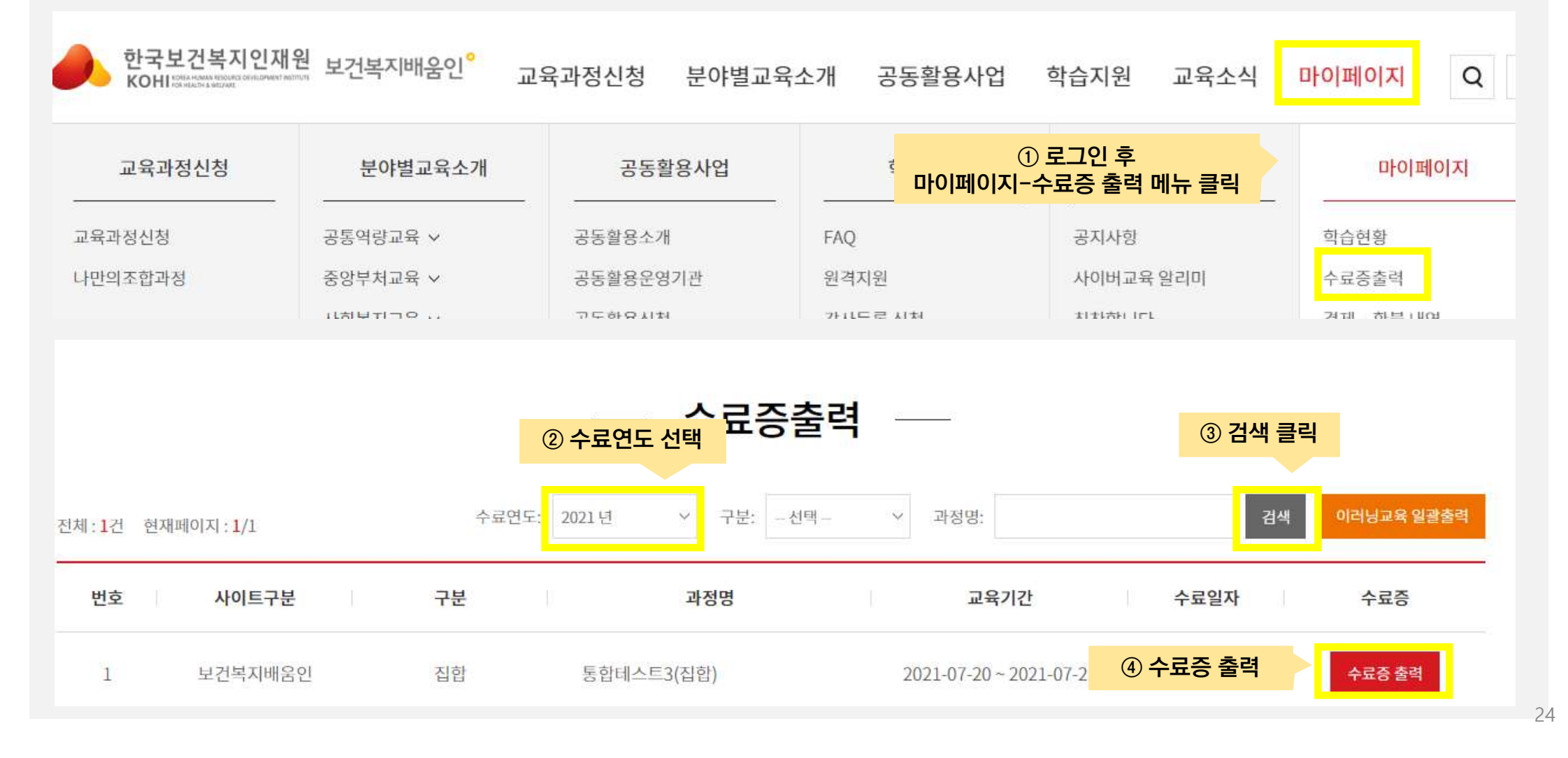

# 1. 수료증 출력 - <mark>공통</mark>

#### \* 종이 출력 및 PDF 파일 저장 가능

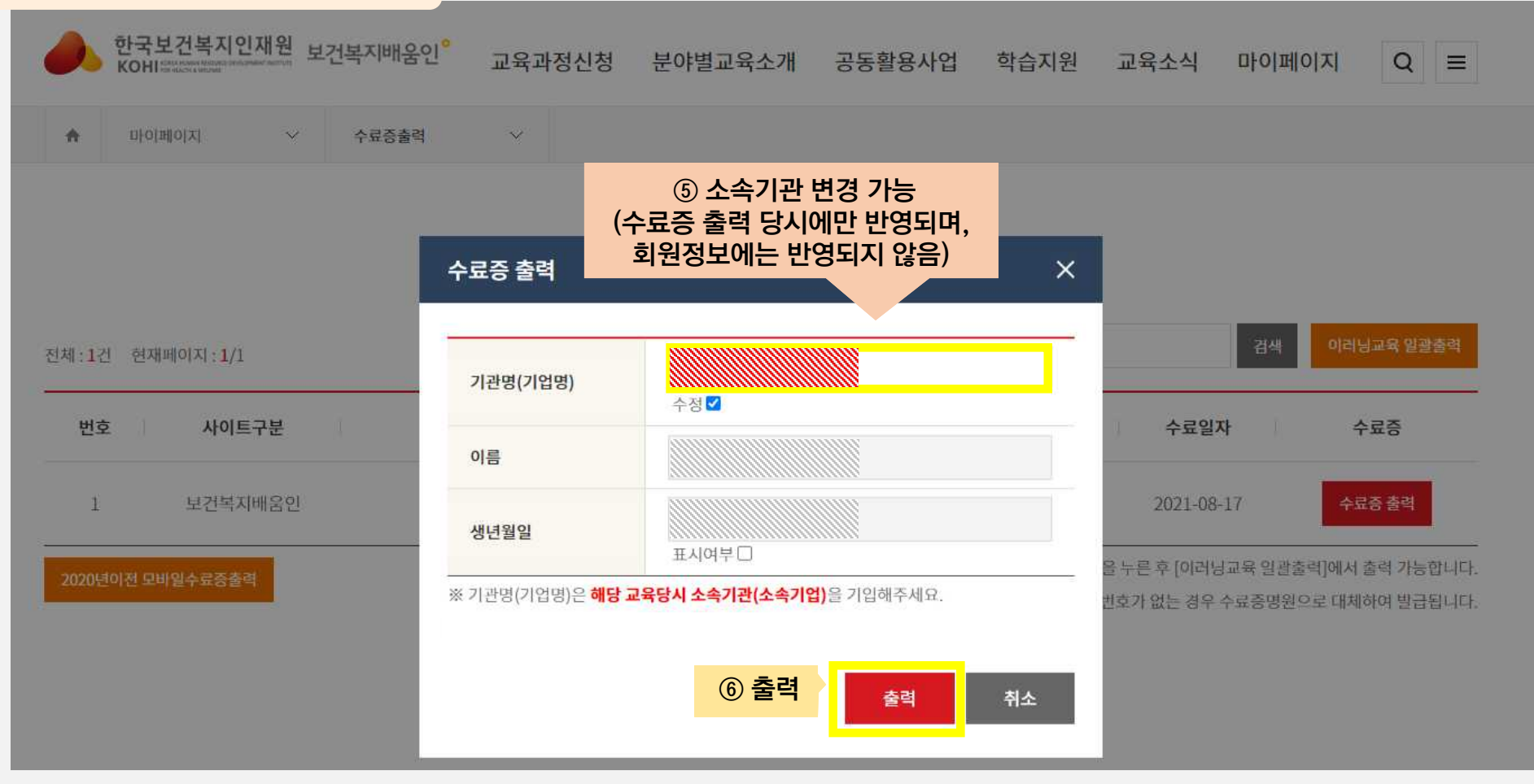

# 04 결제하기

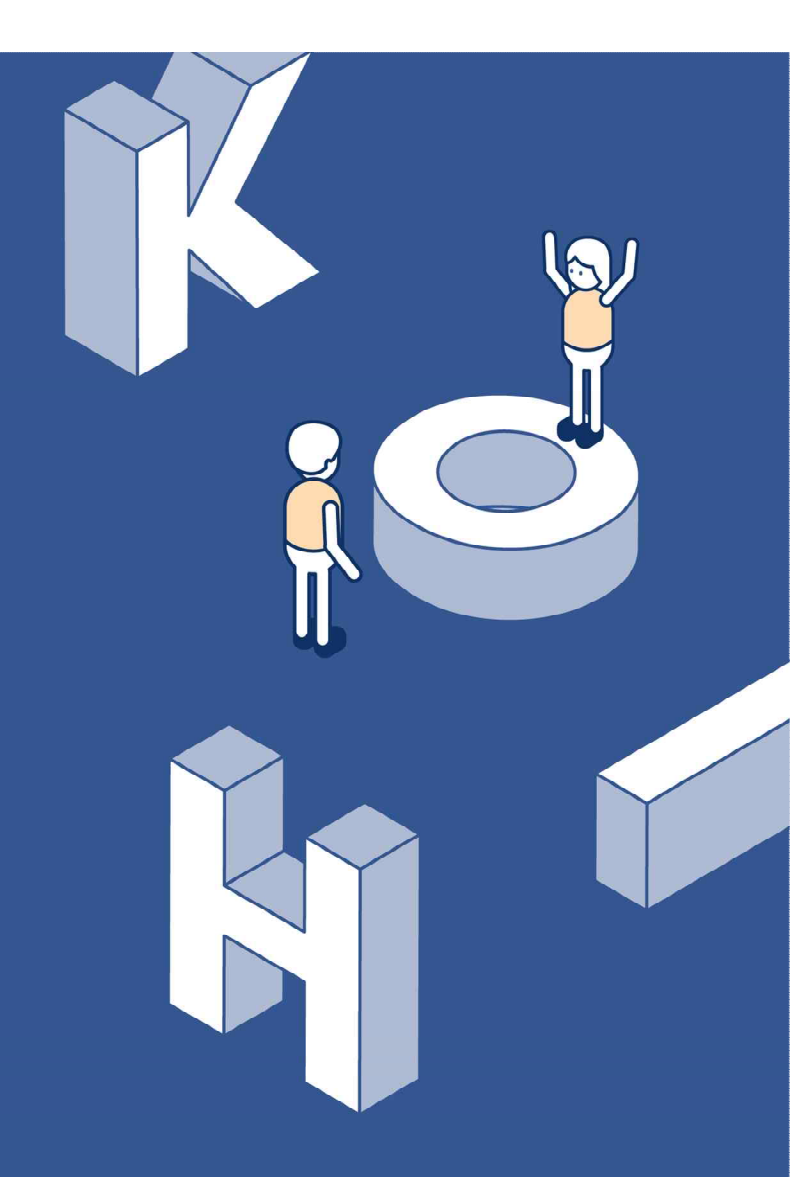

### 1-1. 홈페이지 결제(온라인 신청자) - 교육비 및 숙박비 결제

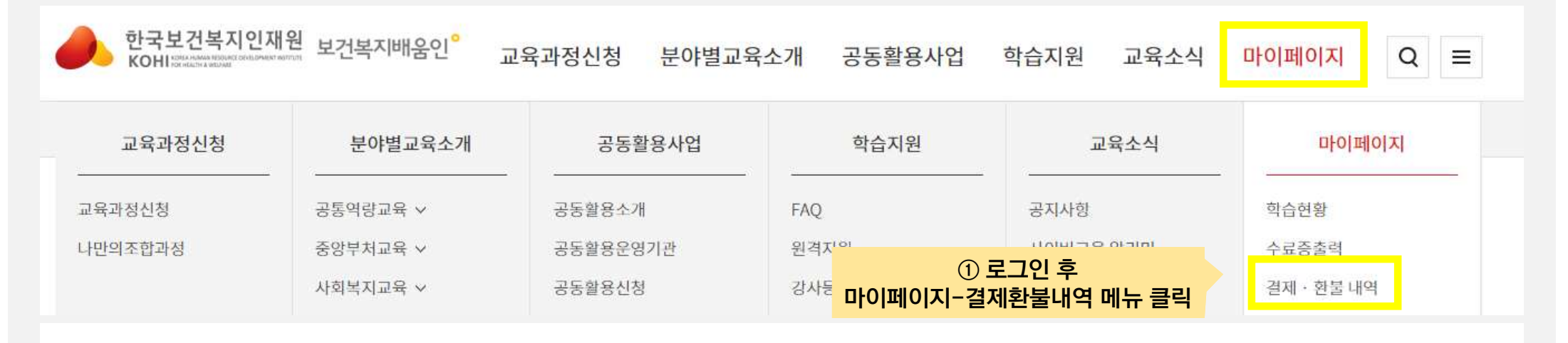

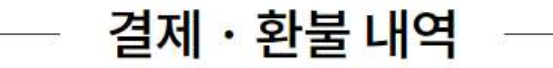

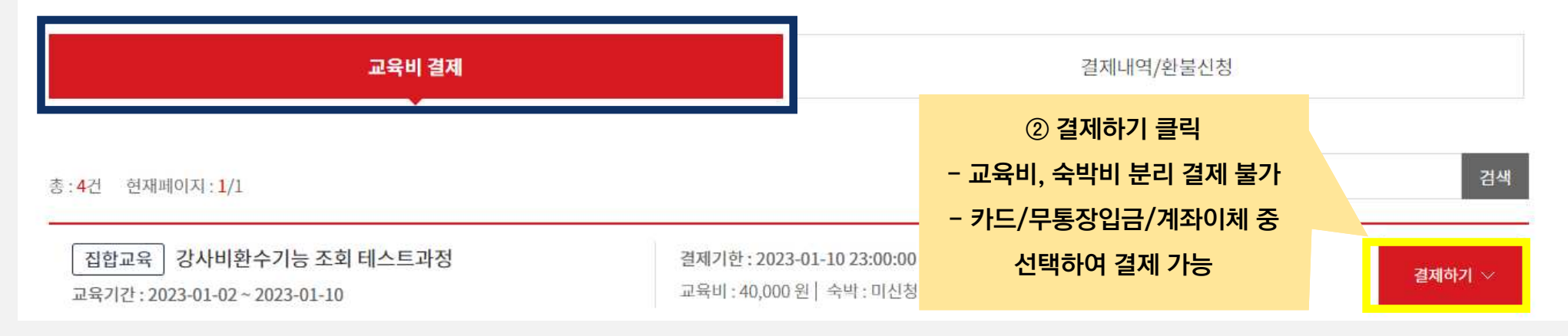

### 1-2. 홈페이지 결제(온라인 신청자) - 결제내역 확인 및 환불신청

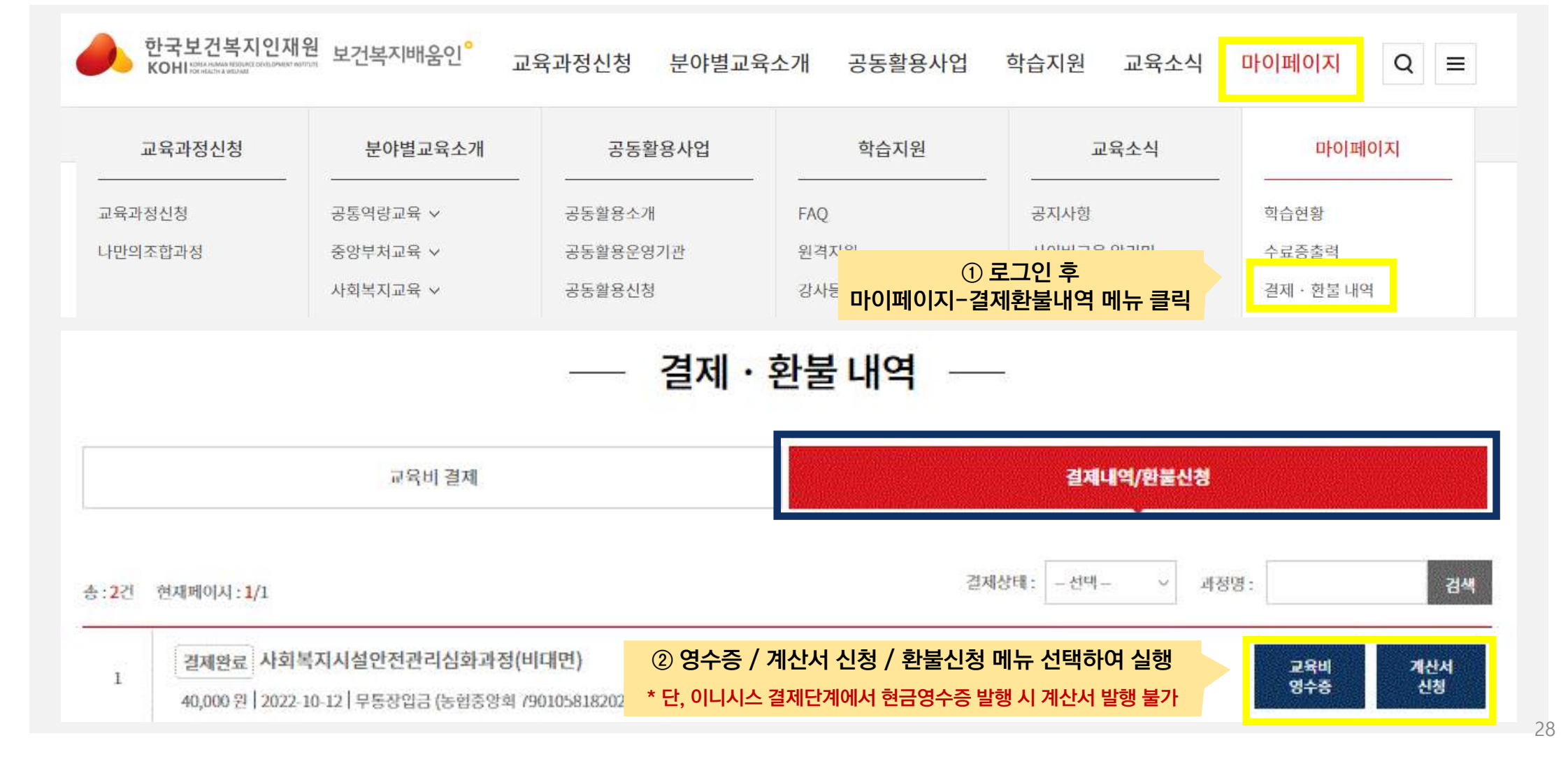

### 2-1. 단체 결제(공문 신청자) - 교육비 및 숙박비 결제

\* 단체결제 페이지 접속 (https://edu.kohi.or.kr/pay.html)

| alairi      |     |  |
|-------------|-----|--|
| oport       |     |  |
| 아이디를 입력해주세요 | 7.  |  |
| 비밀번호        |     |  |
| 비밀번호를 입력해주기 | 1   |  |
|             |     |  |
| ID저상        |     |  |
|             | 279 |  |

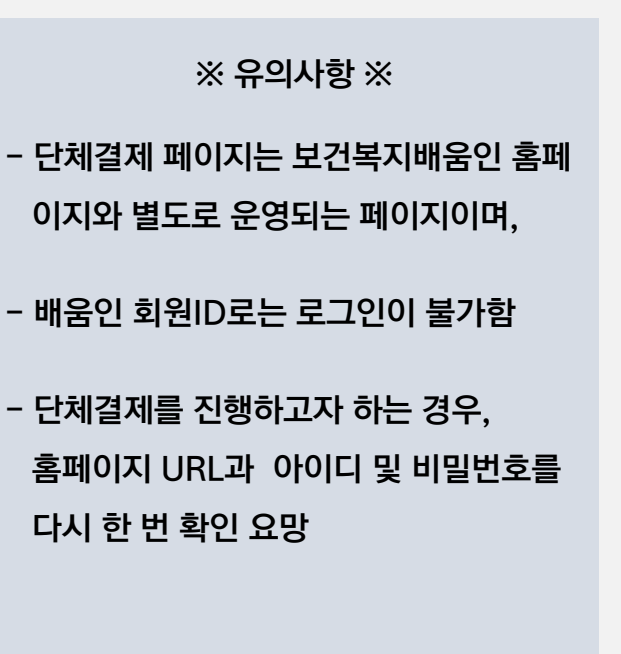

### 2-1. 단체 결제(공문 신청자) - 교육비 및 숙박비 결제

|                                                   | 교육비결제                                       | 숙박비 결제                        |      | 결 <mark>제</mark> 내역/완물신칭 |           |
|---------------------------------------------------|---------------------------------------------|-------------------------------|------|--------------------------|-----------|
| 교육비딘                                              | : ② 교육비 결제 / 숙박비<br>메뉴 선택                   | 결제                            |      |                          |           |
| 25                                                | ·생 교육생 이름은 알락하세요. 과정명 고정                    | 방울 입역하세요                      | 기수   | 과정기수를 업덕하세요              |           |
|                                                   | 관세                                          | 초기학                           |      |                          |           |
| 결제 대상<br>2건 현재페이지                                 | 1:1/1                                       |                               |      |                          | 10개보기 ~   |
| 신택 번호                                             | ③ 결제할 교육대성                                  | 자 선택                          | 생년월일 | 기관명                      | ्रम्भ     |
| I.                                                | (1한 폭근 니구 전역                                | 백 <b>/ [ㅎ)</b><br>-2020-12-31 |      |                          | 120,000 원 |
| 2                                                 | 의료급여관리사광력사들위현사례관리과정 8 2022-05-01 2022-05-01 | - 2022-10-14<br>- 2022-12-10  |      |                          | 240,000 원 |
|                                                   |                                             | 4                             |      |                          |           |
| 결제정보                                              |                                             |                               |      |                          |           |
| 결제정보<br>표제자(성명) *                                 |                                             | 기관명 👐                         |      |                          |           |
| 결제정보<br><sup>결제자(성명) ※</sup><br><sup>견락처 :#</sup> |                                             | 기관명 속                         | Ø    |                          |           |

※ 유의사항 ※ - 교육비, 숙박비 통합결제 불가 (메뉴를 선택하여 각각 결제) - 카드/무통장입금/계좌이체 중 선택하여 결제 가능 - 단체결제를 진행하고자 하는 경우, 홈페이지 URL과 아이디 및 비밀번호를 다시 한 번 확인 요망

# 2-2. 단체 결제(공문 신청자) - 결제내역 확인 및 환불신청

|                    |                    | 교육비 결제                         |                 |                    |               | 숙박비               | 결제        |          |            |                 | 결제내역                      | (/한불신청        |         |
|--------------------|--------------------|--------------------------------|-----------------|--------------------|---------------|-------------------|-----------|----------|------------|-----------------|---------------------------|---------------|---------|
| 결제                 | <mark>및</mark> 환불  | 룰 <mark>내역</mark>              |                 |                    |               |                   |           | 결        | ① [<br>제내] | 단체결제<br>역/환불신   | 로그인 <sup>호</sup><br>!청 메뉴 | 후<br>클릭       |         |
|                    | 걸제수단               | - 전택 -                         |                 | ~                  | 걸쳐            | 상태 - 선택-          |           |          | ~          | 결제자(성명)         | 성평을 입력하시                  | ( <u>R</u> .  |         |
|                    | 기간검색               | 2022-11-25                     | ]-              | 2022-12-02         |               | 오늘 <u>7일</u>      | 1개월       | 3개원      | 6개원        |                 |                           |               |         |
|                    |                    |                                |                 |                    |               | 겝색                | 초기화       |          |            |                 |                           |               |         |
| ※결제취소 '<br>※영수증이 ' | 및 흰불선청은<br>필요하선 경우 | 결제상세 정보 확면(상<br>결제상세 정보 확면(상   | 세조회 8<br>세조화 8  | I든 클릭)0<br>I든 클릭)0 | ② 연<br>* 단, ( | 영수증 / 겨<br>이니시스 결 | 산서<br>제단계 | 신청<br>에서 | / 환<br>현금9 | 불신청 메<br>영수증 발행 | 뉴 선택<br>시 계산시             | 하여 실<br>네발행 불 | 행<br>출가 |
| 5: <b>99</b> 건     | 현재페이시:1            | /10                            |                 |                    |               |                   |           |          |            |                 |                           |               | 10개보기 ~ |
| 1                  | 결제완료<br>30,000 원   | 단체결제교육비()<br>2022-11-30   무통장업 | ///)<br>ia (/// |                    |               | // 걸제기한 : VBa     | ık)       |          |            |                 | 개산서<br>신창                 | 교육비<br>영수중    | 결제취소    |
| 2                  | 결제완료               | 단체결제교육비(                       |                 |                    |               |                   |           |          |            |                 | 개산서                       | 교육비           | 환불묘칭    |